## Universidad de Puerto Rico en Cayey Pasos para confirmar matrícula con Prórroga

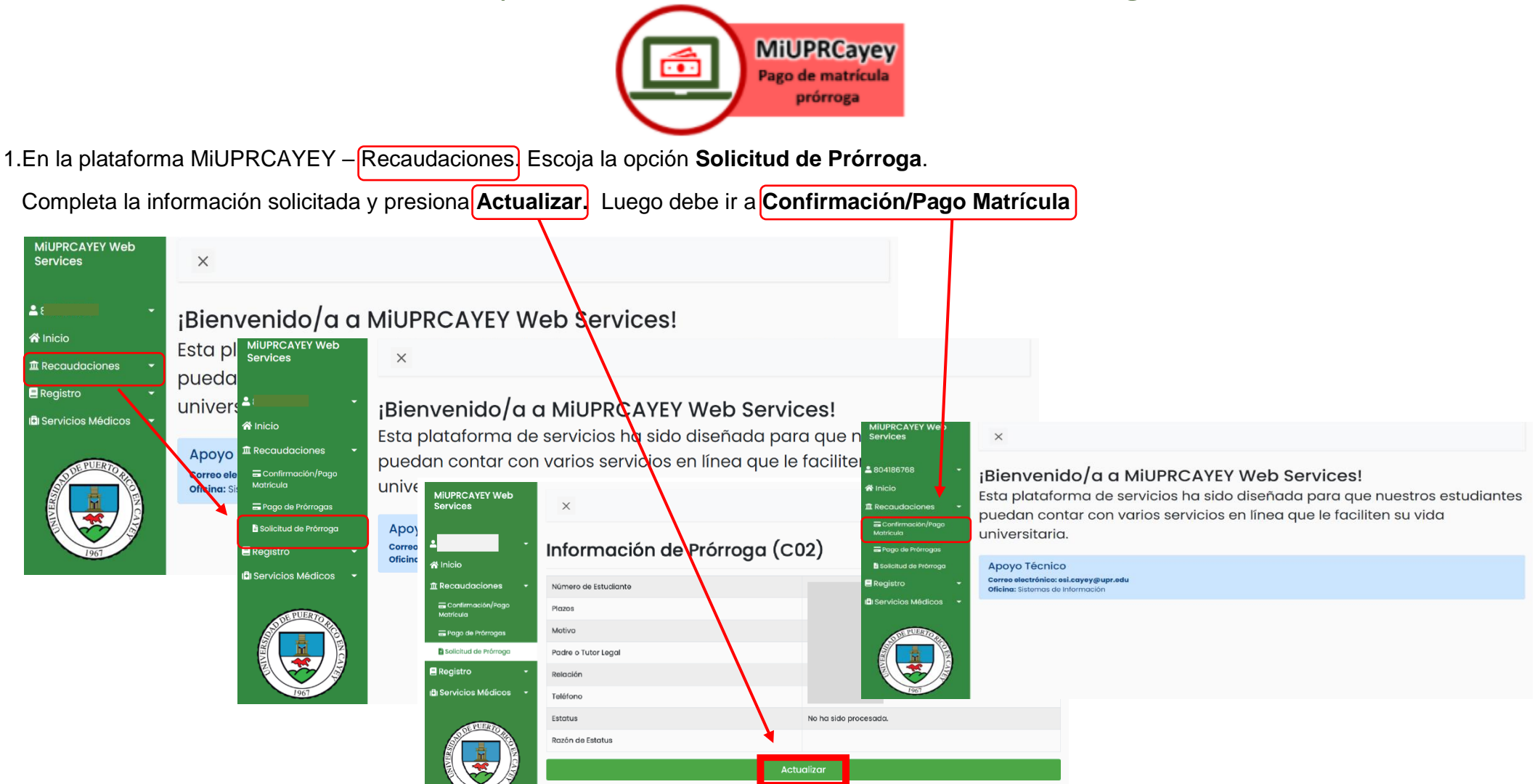

\* Si tiene alguna duda con la prórroga debe acceder al siguente enlace (https://bit.ly/39zGrrC) y crear un turno en el área de prórroga para que pueda recibir ayuda.

2. Debe revisar que la información de su plan médico esté correcta.

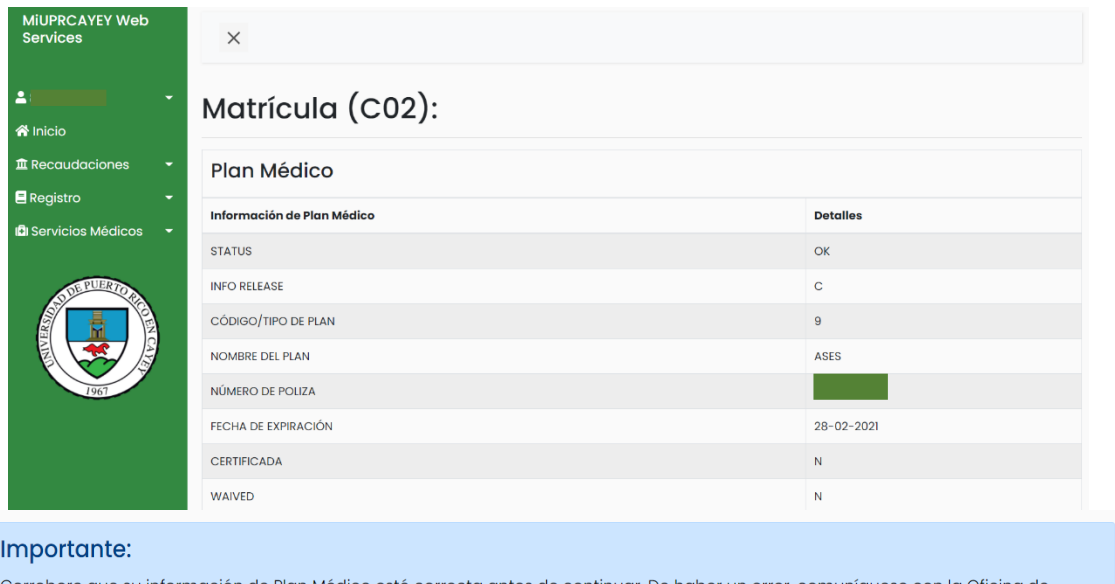

\* Si tiene un Hold Flag debe comunicarse através del siguiente enlace para recibir ayuda: https://forms.gle/pAy7DdMQzwECjKj68

| es                    | ×                                                                                  |                                         |  |  |  |  |  |
|-----------------------|------------------------------------------------------------------------------------|-----------------------------------------|--|--|--|--|--|
|                       |                                                                                    |                                         |  |  |  |  |  |
| · ·                   | Aviso - ¡HOLD FLAG ENCONTRADO!                                                     |                                         |  |  |  |  |  |
| ·                     | Número >>>>>>                                                                      | HOLD=04                                 |  |  |  |  |  |
| udaciones -           | Indicador >>>>>>                                                                   | СВ                                      |  |  |  |  |  |
| firmación/Pago<br>Jla | Descripción >>>>                                                                   | DEUDA REFERIDA A COBROS Y RECLAMACIONES |  |  |  |  |  |
| o de Prórrogas        |                                                                                    |                                         |  |  |  |  |  |
| itud de Prórroga      | Si tiene dudas, puede comunicarse con la Oficina de Recaudaciones.                 |                                         |  |  |  |  |  |
| tro <del>-</del>      | Oficina de Recaudaciones                                                           |                                         |  |  |  |  |  |
| cios Médicos 🔫        | Correo electrónico: recoulaciones cayey@upr.odu<br>Ubicación: Edificio de Finanzas |                                         |  |  |  |  |  |
|                       |                                                                                    |                                         |  |  |  |  |  |

## Importante:

Corrobore que su información de Plan Médico esté correcta antes de continuar. De haber un error, comuníquese con la Oficina de Servicios Médicos a través de cayey.upr.edu/oficina-de-servicios-medicos/.

3. Encontrará un resumen y el compromiso de pago, debe leer y luego marcar el cuadro para confirmar "He leído y acepto el Compromiso de Pago" y luego Pagar Ahora.

| Resumen        |             |                                                                                                    |  |  |  |  |  |
|----------------|-------------|----------------------------------------------------------------------------------------------------|--|--|--|--|--|
| Totales        |             |                                                                                                    |  |  |  |  |  |
| Balance Actual | \$2,096.00+ |                                                                                                    |  |  |  |  |  |
| Exención       | \$0.00+     |                                                                                                    |  |  |  |  |  |
| Pagó la Beca   | \$0.00+     | Compromiso de Pago                                                                                                    |  |  |  |  |  |
| Pagará la Beca | \$2,096.00- |                                                                                                    |  |  |  |  |  |
| Prorrogado     | \$0.00+     | <ul> <li>Usted se compromete a pagar los contos de matricula prorrogados, en o antes de las fechas establecidas. De no cumplir con este<br/>compromiso, se le considerará desdor de la institución y se le aplicará la reglamentación vigente a estos efectos. No se le proceserán<br/>solicitudes ni podrá disfrutar del privilegio de prórroga en el futuro.</li> </ul>                                                                                                    |  |  |  |  |  |
| Pagó "Cash"    | \$0.00+     |                                                                                                    |  |  |  |  |  |
| Reembolsado    | \$0.00+     | <ul> <li>Además, de no cumpir con este compromiso de pago, la deuda será referida a un bufete de abogados para el trámite de cobro por vía<br/>legal. En este caso se tudiante será responsable de pagar todos los cargos adicionales que esta acción conlleve: un 25% del balance de<br/>la deuda en hororarios de abogado y un 30% adicional, si no se salda su deuda en esta etapa y la universidad decide entablar un<br/>proceso indical para como de dimeno (damanda)</li> </ul> |  |  |  |  |  |
| Total a Pagar  | \$0.00+     |                                                                                                    |  |  |  |  |  |
|                |             | Los estudiantes que tramiten la Becc Pell luego de pagar su matrícula con prórroga, NO recibirán el desembolso de la beca hasta tanto<br>dalde el TOTAL de la prórroga o cualquier otra deuda que tenga en su cuenta, si la misma no fue descontada a tiempo de la beca.     He leido y acepto el Compromiso de Pago.     Poger Ahora                                                                                                    |  |  |  |  |  |

4. Será dirigido a la página del banco para entrar la información de su tarjeta y/o cuenta bancaria. Luego oprime Continuar y Pagar

| Universidad de Puerto Rico en Cayey                           |                                         | English          | English Universidad de Puerto Rico en Cayey                                                                         |                                                                                  | English                                 |  |
|---------------------------------------------------------------|-----------------------------------------|------------------|----------------------------------------------------------------------------------------------------|----------------------------------------------------------------------------------|-----------------------------------------|--|
| Universidad de Puerto Rico <i>m</i> . (                       | Cayey<br>WebPay                         |                  | Universidad de Puerto R                                                                                             | ico en Cayey<br>WebPay                                                           |                                         |  |
| 1 Método de Pago                                              | 2 Revisión de Pago                      | 3 Recibo de Pago | Método de Pago                                                                                                    | Revisión de Pago                                                                 | Recibo de Pago                          |  |
| ⊘Tarjetas<br>►ATH V/SA (@000) (2025)                          | Quick Payment                           |                  | Número de Tarjeta                                                                                                   | Fecha de Expiradón                                                               | Código de seguridad                     |  |
| Número de Tarjeta<br>Número de Tarjeta<br>Fecha de Expiración | Dirección Dirección Dirección 2 Circled |                  | Verifique que la cantidad     Verifique que la cantidad     Verifique la cuenta del coi     Presione el botón PAGAR | a debitar es correcta.<br>mercio que recibirá el pago.<br>para procesar el pago. |                                         |  |
| Romore en rarjeta                                             | Ciudad                                  | PR ÷             | Nota: El procesamiento del pago ton                                                                                 | mará unos segundos. Por favor no detenga o ca                                    | ncele esta página durante este proceso. |  |
| Código Postal                                                 | Teléfono<br>999 – 99                    | 99999            |                                                                                                    | CAMBIAR MÉTODO DE PAGO                                                           | CANCELAR PAGAR                          |  |
| Confirmación de Pago                                          | CANCELAR                                |                  | Política de Reembolso                                                                                               |                                                                                  |                                         |  |

5. Recibirá el siguiente mensaje:

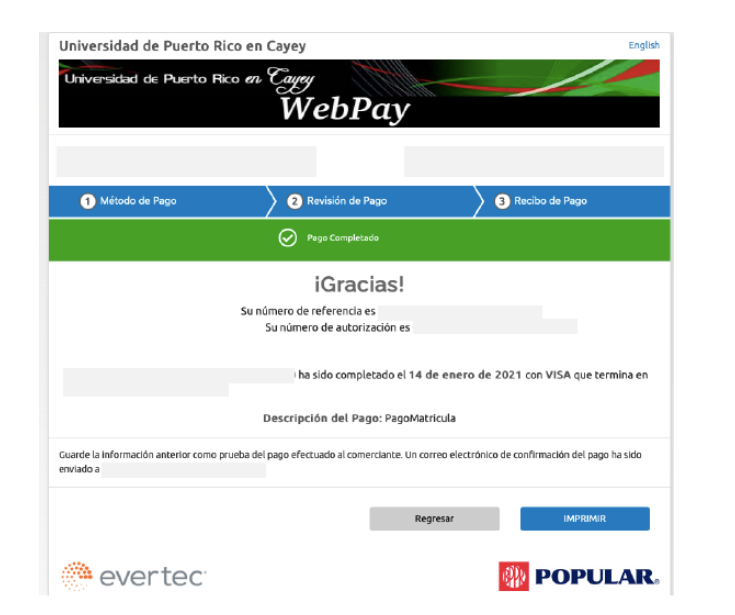

Importante: Recibirá varios correos electrónicos con la matrícula confirmada, documento de prórroga y el recibo de pago.